# POS 系统介绍

平板点餐

2/4/2015

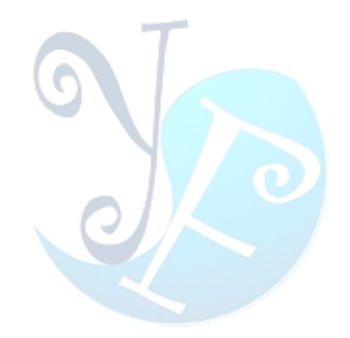

# 目录

| 系统简介    | 2  |
|---------|----|
| 1 平板点餐  | 3  |
| 2 手机点餐  | 19 |
| 附录      | 33 |
| 关于易丰软件  | 34 |
| 公司简介与产品 | 34 |
| 报价与联络方式 | 34 |

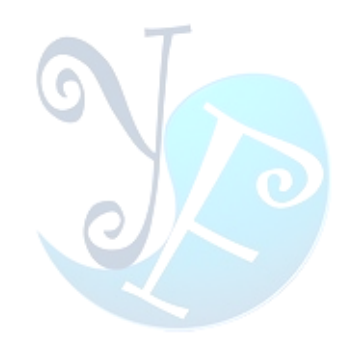

## 系统简介

易丰软件(武汉)有限公司开发的平板点餐系统,有助于提高商家档次,节省纸质菜单成本等。

我公司平板点餐系统分为三种模式:1)客人使用平板点餐,经服务员确认后通过平板直接下单;2)服务员使用手机下单,客人通过纸质菜单点餐之后,由服务员通过手机落单;3)客人使用平板点餐,服务员使用手机落单。

第三种模式涵盖了手机点餐和平板点餐,以下将根据操作流程对其各个功能模块进行详细 介绍。

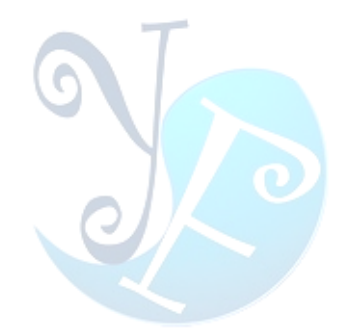

## 1 平板点餐

以下将针对平板点餐流程进行详细介绍。 启动程序时,会进行版本检查以及下载菜单资料。如图 1-1 所示:

| Milo MILO Star |                                       |            |
|----------------|---------------------------------------|------------|
|                |                                       |            |
|                |                                       |            |
|                |                                       |            |
|                |                                       |            |
|                | 下载菜单数据库                               |            |
|                | 0%                                    | 0/100      |
| M              |                                       |            |
| 24th           |                                       |            |
| 17             |                                       |            |
| 1 Sal          |                                       |            |
| 64             | WIFI CHUM                             |            |
|                |                                       | 10.40      |
|                | ■ ■ ■ ■ ■ ■ ■ ■ ■ ■ ■ ■ ■ ■ ■ ■ ■ ■ ■ | - TU:40 ♥∎ |
|                | 国 1-1: 川彻№里                           |            |
| 丰软件(武汉)有限公司    |                                       | ► Page 3   |

POS 系统介绍 4

检查数据完毕后,会进入餐厅介绍画面。画面上会对已经设置好的图片进行循环播放,双 击屏幕即可进入系统。每天首次打开系统会自动下载图片,如果中途更换图片,需要手动清楚 缓存图片,然后重启系统进行下载。如图 1-2 所示:

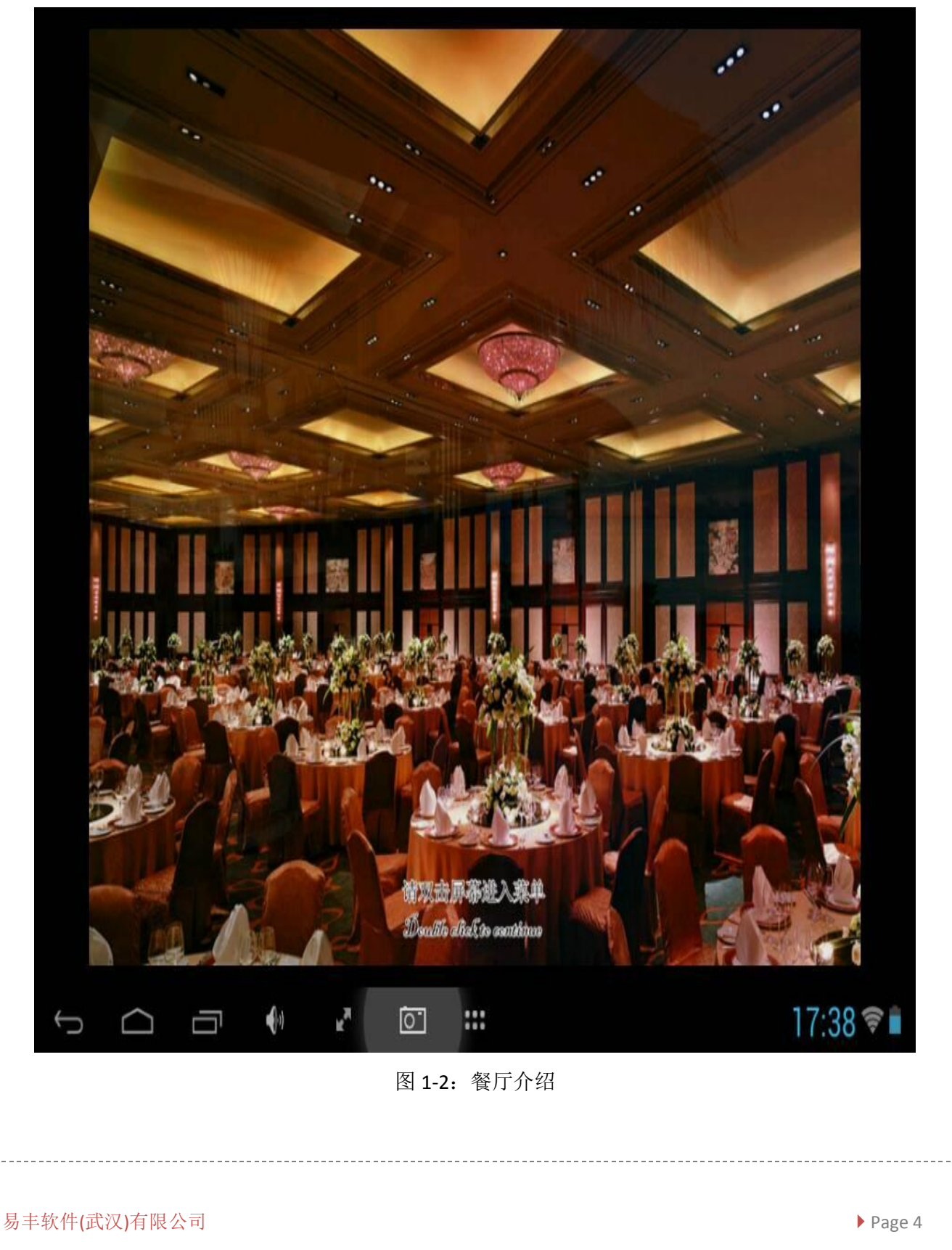

进入主画面后,如图 1-3 所示:

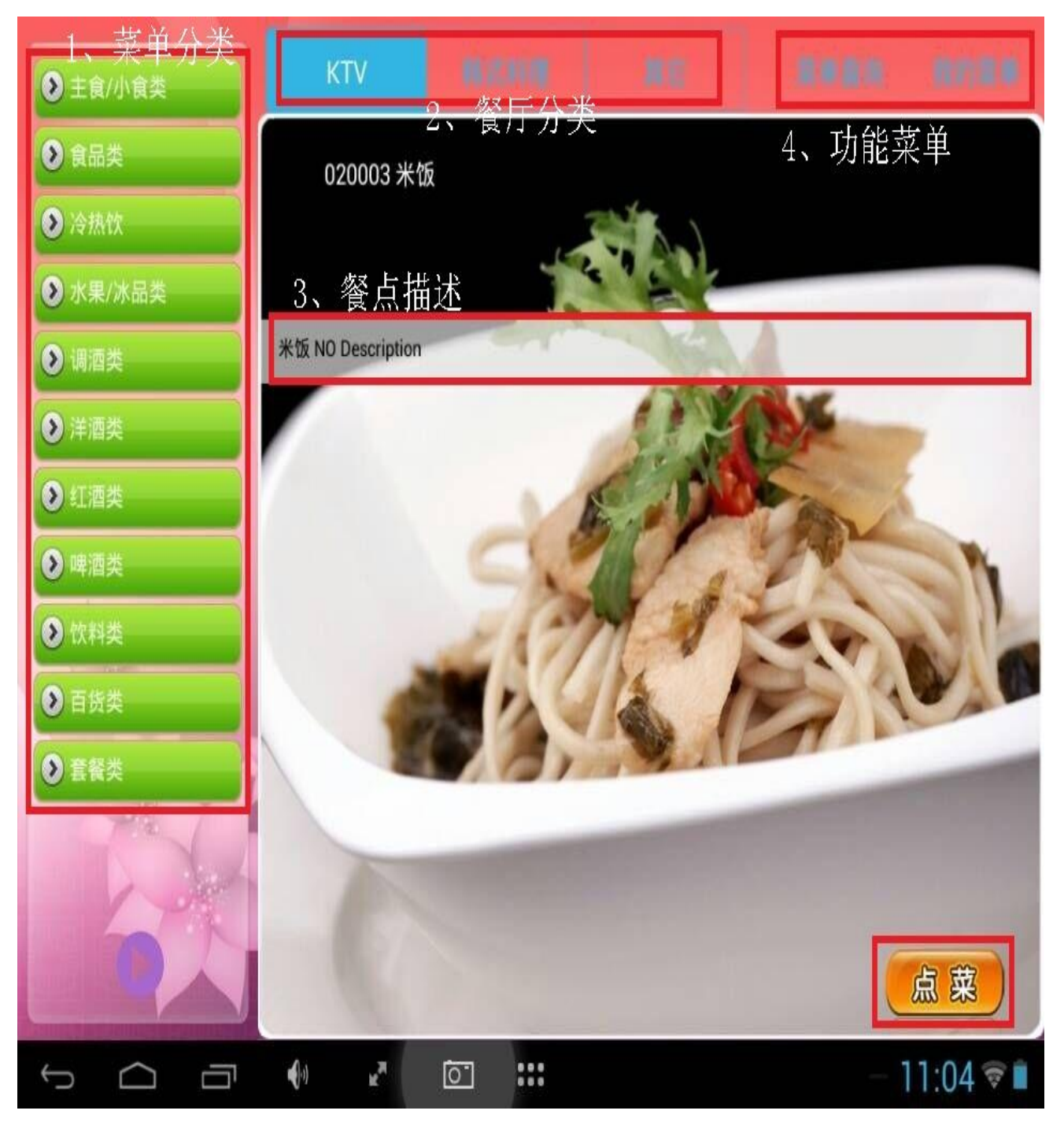

图 1-3: 点餐主画面

画面中 2 为餐厅分类, 1 为所对应餐厅的菜单分类, 3 为所选菜单的文字描述, 图片为菜 单图片, 4 包括菜单查询、我的菜单等功能。

设置包厢 KTV ▶ 主食/小食类 检查程式版本 ● 食品类 下载菜单资料库 ● 冷热饮 设置 ● 水果/冰品类 清除缓存图片 🜔 调酒类 ● 洋酒类 系统信息 7. ● 红酒类 查询包厢点餐 ▶ 啤酒类 ⑦ 饮料类 > 百货类 ♥ 套餐类 装置编号:d4f061ed1fd2c962 小包A套餐平日 关於平板点餐 易丰软件(武汉)有限公司 结束系统 10:39 🔋 🗎 -R. ... 0 Ĵ 图 1-4: 功能界面

按住画面左侧向右拖动,可以展开功能界面。功能界面可以完成设置包厢、检查程式版本、 下载菜单资料库等操作。如图 1-4 所示:

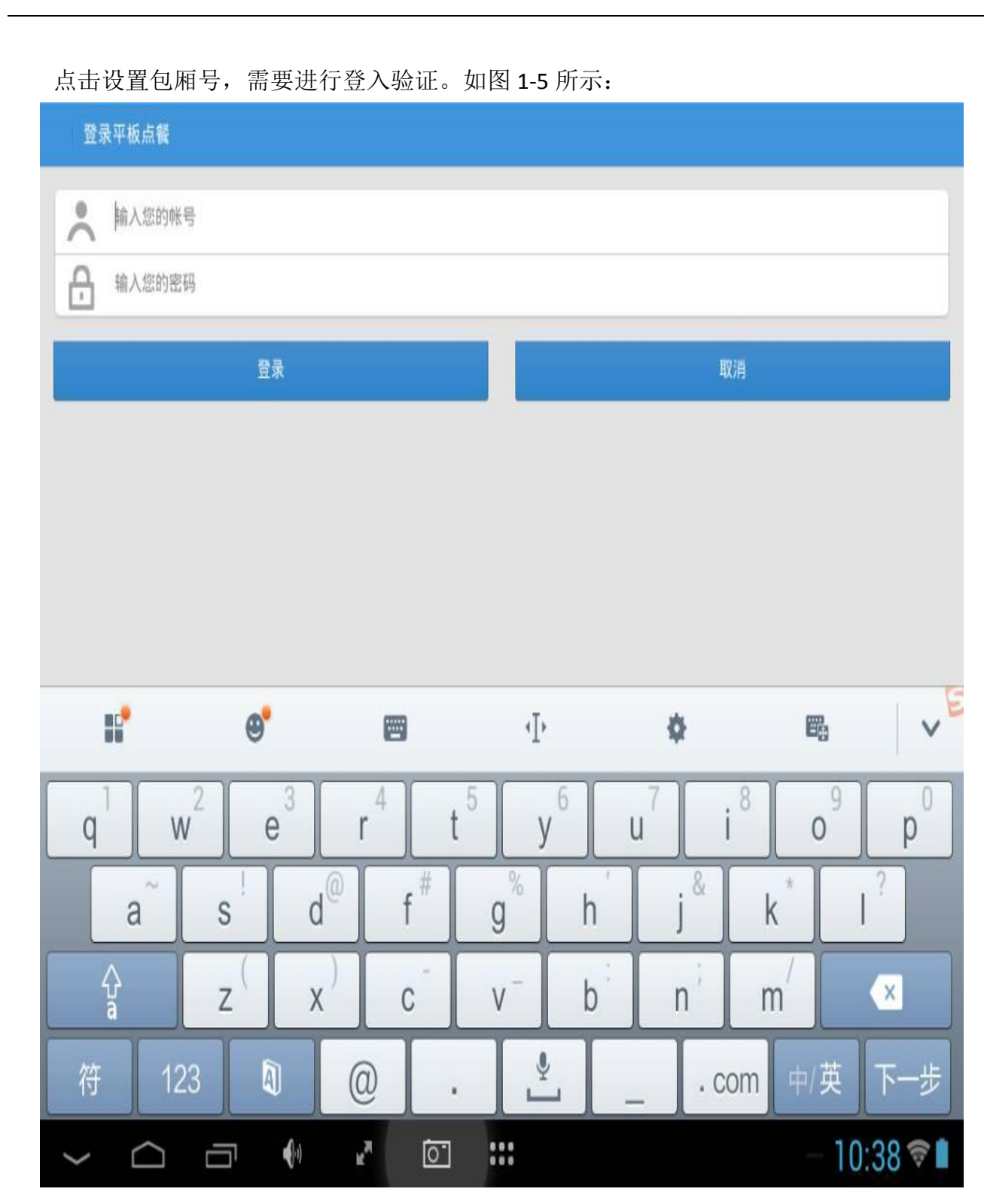

图 1-5: 登入验证

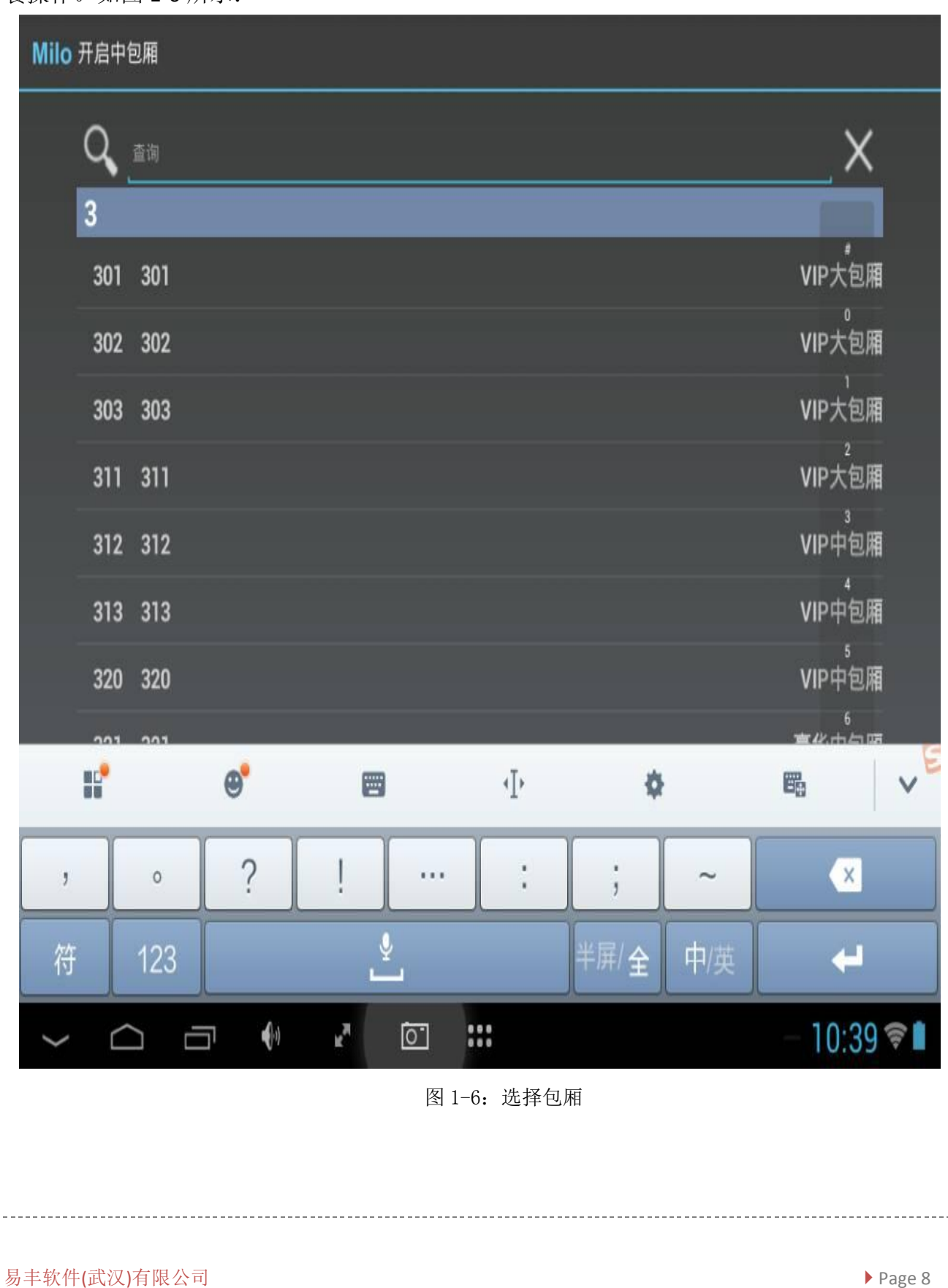

登入验证完成之后,需要进行包厢选择。由服务员完成操作之后,将平板交由顾客进行点 餐操作。如图 1-6 所示: 下载菜单资料库,除了开启客户端时自动下载资料库之外,操作人员还可以手动下载菜单资料库。

清除缓存图片,清理系统中的缓存图片,重新下载资料库。 系统信息,显示当前系统版本号,数据库版本信息等。 查询包厢点餐,查看当前所选包厢的点餐明细,如图 1-7 所示:

| Milo 包厢菜单              | 包厢(31)      |
|------------------------|-------------|
| 1 020003 米饭            | 5销售         |
| 2 020010 卤味凤爪          | 6销售         |
| 3 170004 VIP大包A套餐平日    | 1销售         |
| 4 020003 米饭            | 1销售         |
| 5 020015 蹦香脆骨          | 1销售         |
| 6 020018 炸鸡            | 1销售         |
| 7 020021 台式三杯鸡         | 1销售         |
| 8 020001 下酒小吃          | 1售并         |
| 9 020005 美式炸薯条         | 1售并         |
| 10 020073 爆米花盘装        | 1售并         |
| 11 050001 特调果汁         | 2售并         |
| 12 060003 果盘豪华         | 1售并         |
| and a second second by |             |
|                        | - 12:26 🛜 🖿 |
| 图 1-7: 包厢菜单            |             |

设置,对系统启动效果、点餐效果以及下单模式进行设置。为了避免顾客误操作,需要通过登入验证才能进入设置界面。设置界面如图 1-8 所示:

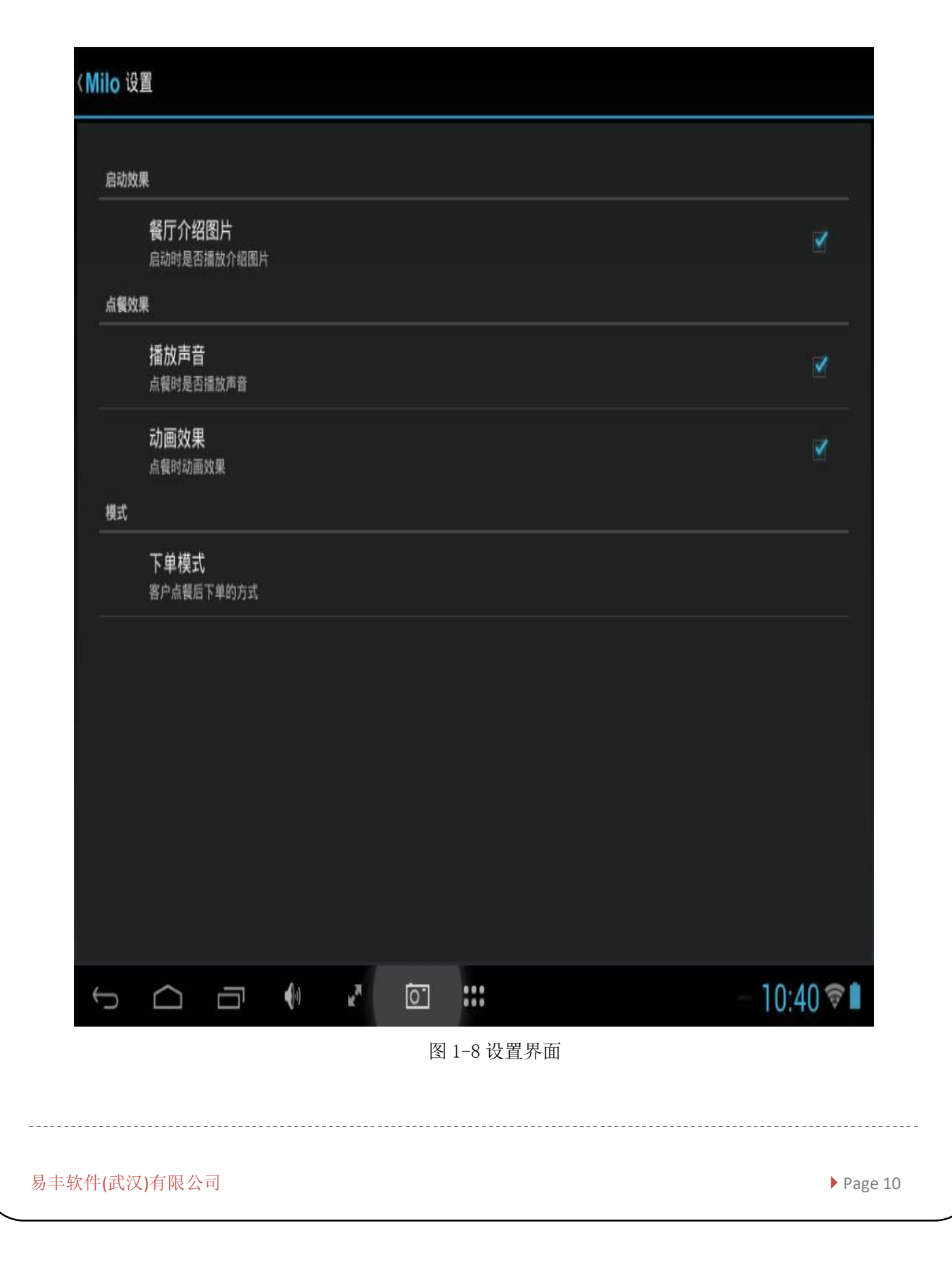

可以进行下单模式选择:1)暂存待服务员确认,平板所点菜单会暂存到数据库中,可以 顾客可以取回修改,服务员可以通过手机客户端取得菜单进行送单操作。2)直接落单,平板 点完餐之后,可以直接落单。如图 1-9 所示:

| lilo 设 | 置                      |                      |   |    |  |             |
|--------|------------------------|----------------------|---|----|--|-------------|
|        |                        |                      |   |    |  |             |
|        | 餐厅介绍图片<br>启动时是否播放介绍图)  |                      |   |    |  |             |
| 点質效    |                        |                      |   |    |  |             |
|        | 播放声音<br>点餐时是否播放声音      | 下单模式                 |   |    |  |             |
|        | <b>动画效果</b><br>点餐时动画效果 | 暂存待服务员确              | น |    |  |             |
|        | 下单模式<br>客户点餐后下单的方式。    | 直接落单                 |   |    |  |             |
|        |                        |                      |   | 取消 |  |             |
|        |                        |                      |   |    |  |             |
|        |                        |                      |   |    |  |             |
|        |                        |                      |   |    |  |             |
|        |                        |                      |   |    |  |             |
| Ĵ      |                        | <b>€</b> 0) <b>≥</b> | 0 |    |  | - 10:40 🛜 🗎 |

图 1-9: 模式选择

关于系统,显示系统信息。如图 1-10 所示:

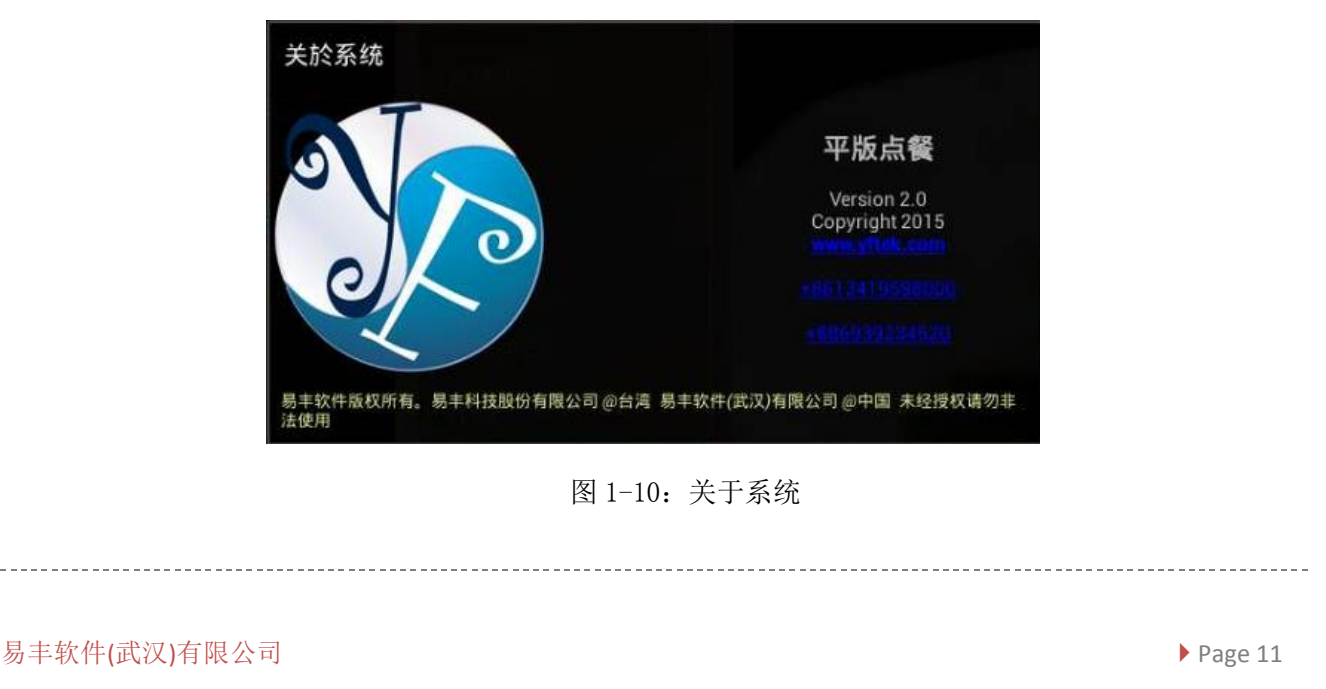

进入菜单之后,即可进行点餐操作。点餐一共分为三种形式:1)无口味单点;2)有口味 单点;3)套餐点单。接下来分别对其进行介绍:

首先,无口味单点。如图 1-11 所示:

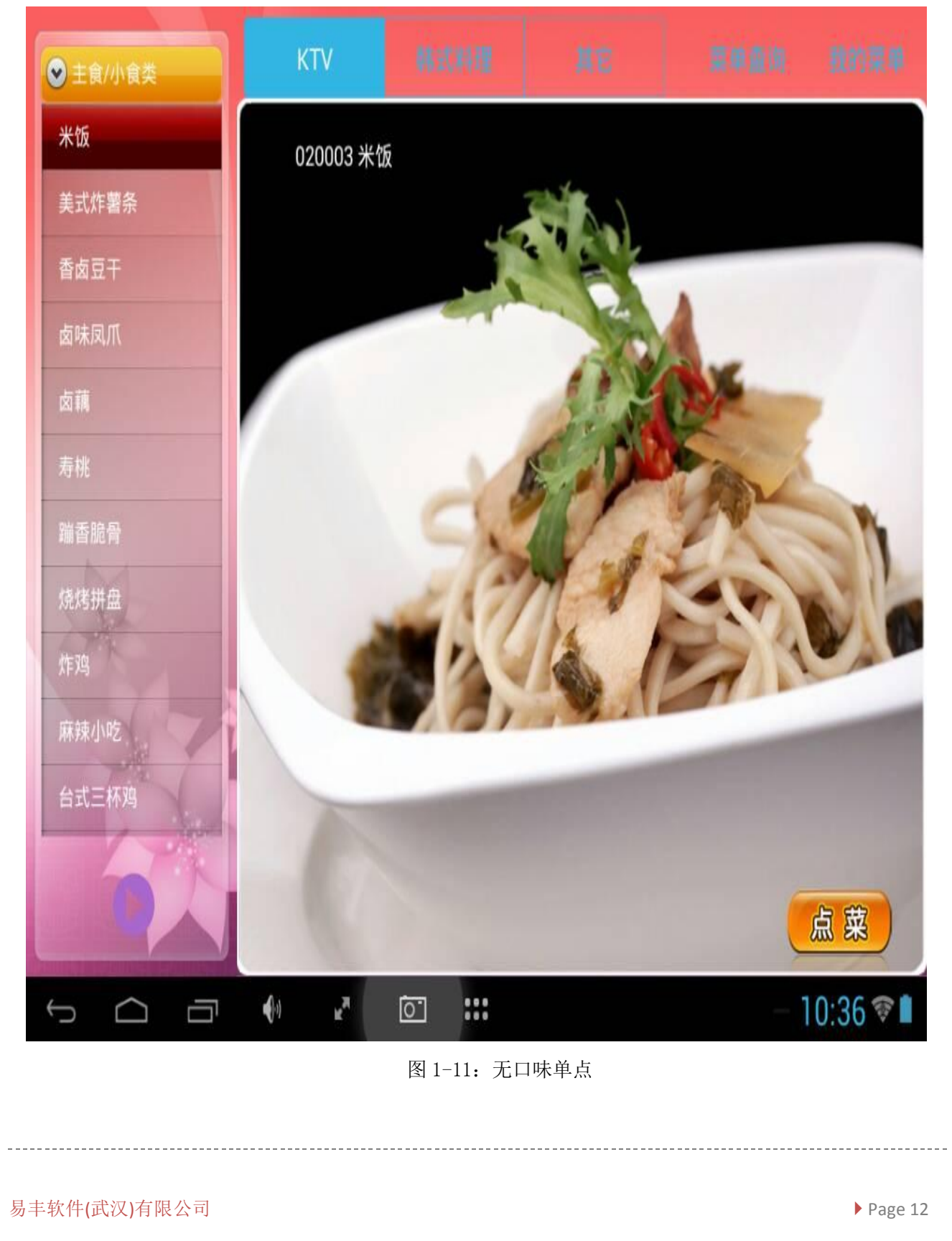

点菜后,点菜按钮上方会记录所点份数。如图 1-12 所示:

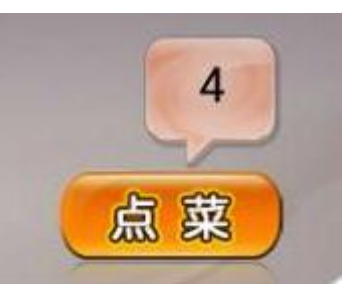

图 1-12: 点餐份数

长按点菜按钮,可以手动输入点餐数目。如图 1-13 所示:

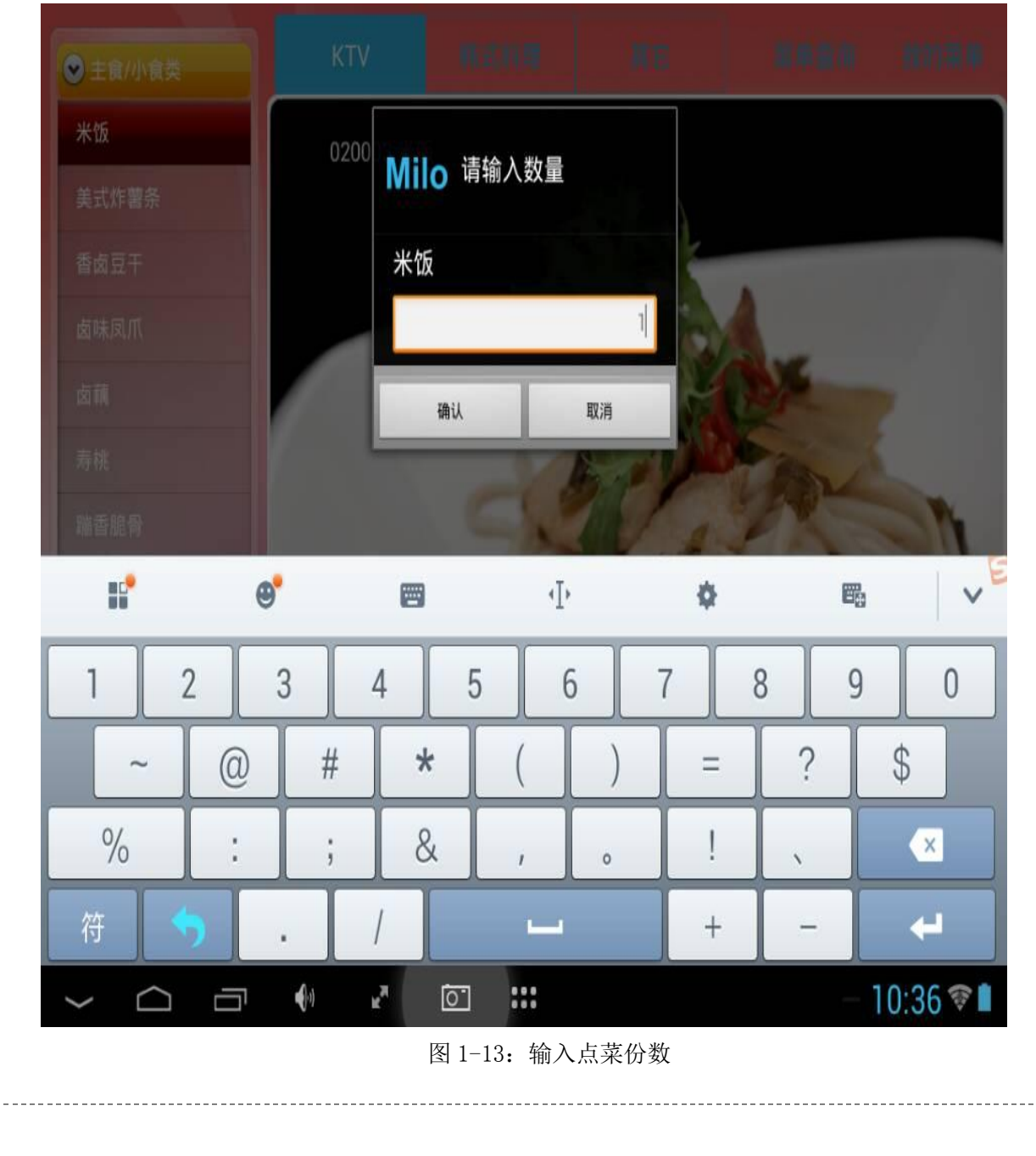

然后,进行有口味餐点点菜时,点菜画面上会增加一个口味按钮。如图 1-14 所示:

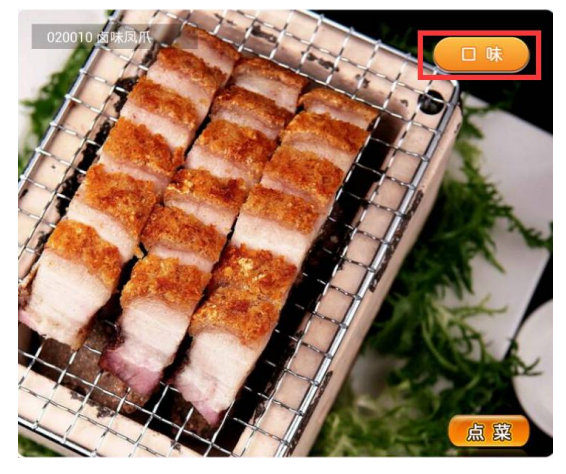

图 1-14: 口味按钮

点击之后,可以进入口味选择画面。口味选择界面中,可以进行口味选择和数量输入。输入完成之后,点击确定按钮即可完成点菜操作。如图 1-15 所示:

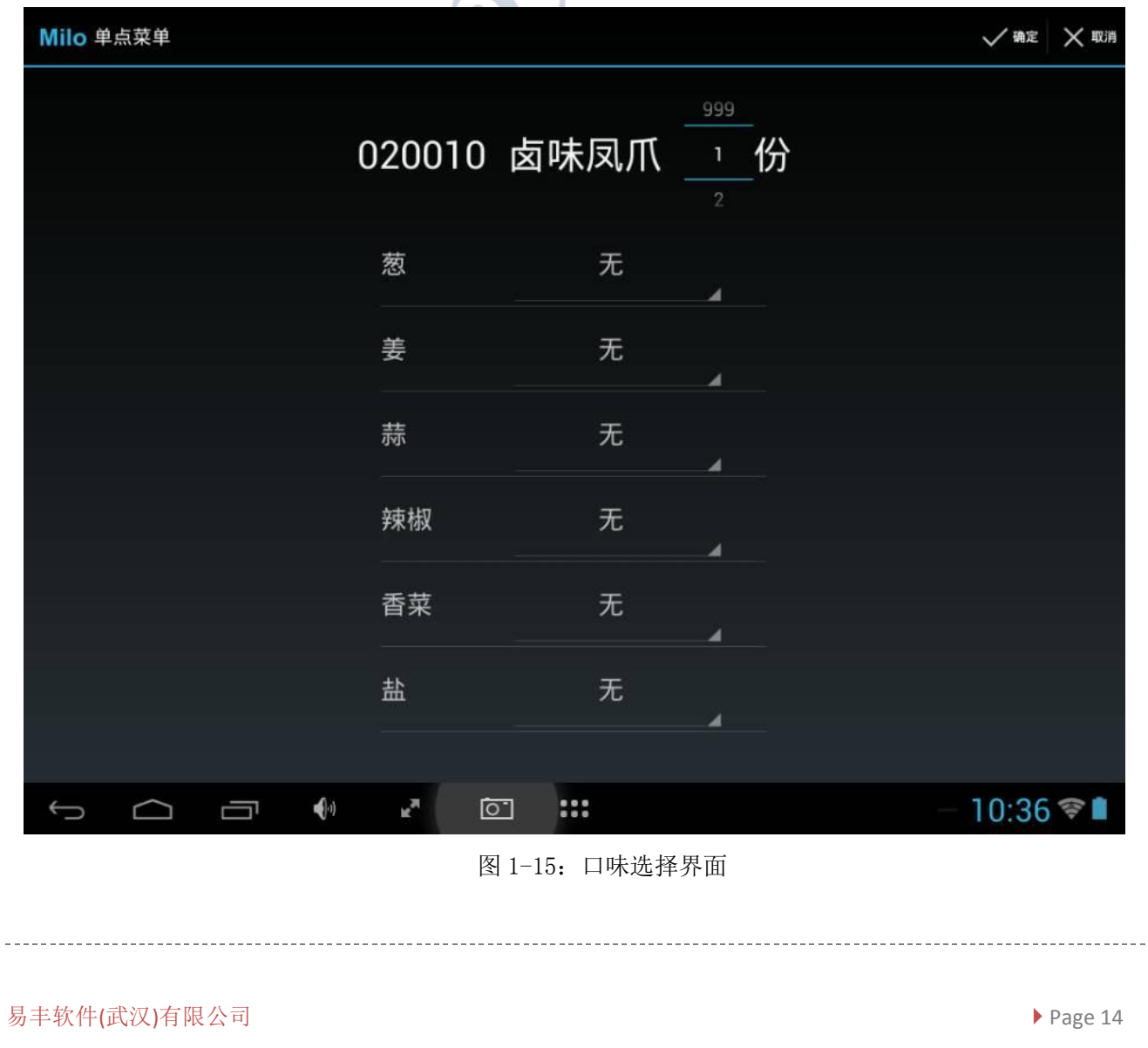

| 最后,<br>1-16 所示:         | 介绍套餐点菜操作。选择套餐分类,            | ,点击点菜按钮。         | ,即可进入套餐点餐界面,如     | 图 |
|-------------------------|-----------------------------|------------------|-------------------|---|
| 〈 <mark>Milo</mark> 组合餐 |                             |                  | ✓ 确定 X 取          | 消 |
|                         | 170007 VIP中包。               | A套餐平日            | 999<br>1 <b>套</b> |   |
| ^                       | B蓝区-赣点1 (可选 5 - 6 项)        |                  |                   |   |
|                         | 020001下酒小吃(1)               |                  |                   |   |
|                         | 020073爆米花盘装(1)              |                  |                   |   |
|                         | 050001特调果汁(2)               |                  |                   |   |
|                         | 060003果盘豪华(1)               |                  | 没有资料              |   |
|                         | 060010爽口梅(1)                |                  |                   |   |
| -                       | 160002会员卡九折(1)              |                  |                   |   |
| ^                       | C蓝区-餐点2 (可选 1 - 1 项)        |                  |                   |   |
|                         | 090014绝对伏特加(1)              |                  |                   |   |
|                         | 110014百威啤酒小瓶(18)            |                  |                   |   |
| ý ú                     |                             | **               | - 10:37 💎 🖿       |   |
| 点餐时                     | 图 1-1<br>1, 会根据套餐设置来对套餐内餐点( | l6: 套餐点餐<br>做限定。 |                   |   |
| 易丰软件(武                  | 汉)有限公司                      |                  | ▶ Page 1          | 5 |

| (Milo | 菜单查询                 |             |
|-------|----------------------|-------------|
|       | Q 0001               | ×           |
|       | 020001 下酒小吃          | 28.0/份      |
|       | 050001 特调果汁          | 20.0/壶      |
|       | 060001 果盘(套餐)        | 48.0/份      |
|       | 080001 果冻酒           | 0.0/瓶       |
|       | 090001 巴黎之花          | 1188.0/瓶    |
|       | 100001 法国贝雅庄园2009    | 388.0/瓶     |
|       | 100010 拉克鲁瓦马蒂雅克干红葡萄酒 | 980.0/瓶     |
|       | 100011 进口小红酒         | 398.0/瓶     |
|       | 110001 喜力小瓶          | 23.0/瓶      |
|       | 130001 爱喜            | 20.0/瓶      |
|       | 140001 脉动水蜜桃味        | 12.0/瓶      |
|       | 150001 旺仔QQ糖草莓味      | 6.0/袋       |
| Û     |                      | - 10:38 💎 🗎 |

除了在主界面的菜单分类中进行点餐外,还可以在菜单查询中进行点餐。如图 1-17 所示:

图 1-17 菜单查询

长按菜单会跳出数量选择按钮,可以输入所需要的数量。如图 1-18 所示:

| Milo 请输入数量   |         |
|--------------|---------|
| 下酒小吃         |         |
| 取消           | 确认      |
| 图 1-1        | 8: 数量选择 |
| 持丰软件(武汉)有限公司 | ► Pa    |

| (Milo | 我的菜单       |                |      |                |    |     | 包厢(311) | ) 💢 全部删除 | ▶ 藩単  |   |
|-------|------------|----------------|------|----------------|----|-----|---------|----------|-------|---|
|       | 1 020003 원 | 管数 5<br>长饭 2.0 |      |                | 数: | 量 9 | 售       | 价 116.0  | 5份    |   |
|       | 2 020010 🛛 | 卤味凤爪           | 28.0 |                |    |     |         |          | 1份    |   |
|       | 3 020002 1 | 香卤花生           | 22.0 |                |    |     |         |          | 1份    |   |
|       | 4 020007 🖡 | 南瓜饼 28         | .0   |                |    |     |         |          | 1份    |   |
|       | 5 020010 p | 卤味凤爪           | 28.0 |                |    |     |         |          | 1份    |   |
|       |            |                |      |                |    |     |         |          |       |   |
|       |            |                |      |                |    |     |         |          |       |   |
|       |            |                |      |                |    |     |         |          |       |   |
|       |            |                |      |                |    |     |         |          |       |   |
|       |            |                |      |                |    |     |         |          |       |   |
|       |            |                |      |                |    |     |         |          |       |   |
| Ĵ     | $\Box$     | Ū              | •••) | R <sub>M</sub> | 0  | ::: |         |          | 15:22 | 1 |

我的菜单,可以进行菜单维护、落单、取回等操作。如图 1-19 所示:

图 1-19: 我的菜单

菜单维护,可以修改餐点份数、口味、套餐内容等。长按菜单或者修改餐点份数为0可以 进行删除操作,如图 1-20 所示:

| ★ 删除<br>您确定要删除这笔资料? |           |
|---------------------|-----------|
| 取消                  | 确定        |
| 图 1-                | 20: 删除菜单  |
| 易丰软件(武汉)有限公司        | ▶ Page 17 |

落单:1)直接落单模式,落单操作会直接完成下单操作,不能取回。2)暂存待服务员确认,落单后暂存到数据库,可以取回编辑。

取回,暂存模式下,平板落单并且没有被手机客户端取走的情况下,可以将暂存菜单取回 编辑。

全部删除,将所点菜单全部删除。如图 1-21 所示:

| 《Milo 我的菜单            |               | 包厢(311   | ○ 単於 ▲ 約團結全 ¥ ○ 取回 |
|-----------------------|---------------|----------|--------------------|
| 笔数 3<br>4 020007 南瓜饼: | 数量<br>28.0    | 12 售     | 价 266.0<br>1份      |
| 5 020010 卤味凤/         | π 28.0        |          | 1份                 |
| 6110017银子弹/           | 小瓶装 21.0      |          | 10瓶                |
|                       | ★ 删除          |          |                    |
|                       | 您确定要删除全部已点菜单? |          |                    |
|                       | 取消            | 确定       |                    |
|                       |               |          |                    |
|                       | ••• 🖻 🖸 ••    |          | - 15:41 📚 🖬        |
|                       | 图 1-2         | 21: 全部删除 |                    |
|                       |               |          |                    |
| 易丰软件(武汉)有限公司          |               |          | Page 18            |

#### 2 手机点餐

手机点餐客户端可以配合平板点餐使用,也可以单独使用。以下将进行详细介绍:

启动时,会检查软件版本,对比当前客户端版本与服务器版本。如果比服务器版本旧,则 会提示更新。需要经过登入验证,才能进入点餐系统。如图 2-1 所示:

|             | 上午10:48 🮯 0.26K/s 🖉 🛇 🛜 📶 中国移动 🗩 |         |
|-------------|----------------------------------|---------|
|             |                                  |         |
|             |                                  |         |
|             |                                  |         |
|             |                                  |         |
|             |                                  |         |
|             |                                  |         |
|             |                                  |         |
|             | 帐号:                              |         |
|             | 密码:                              |         |
|             |                                  |         |
|             | 确定取消                             |         |
|             |                                  |         |
|             |                                  |         |
|             |                                  |         |
|             |                                  |         |
|             | 最新版本:1.10目前版本:3.1                |         |
|             |                                  |         |
|             |                                  |         |
|             | 图 2-1:登入验证                       |         |
|             |                                  |         |
| 易丰软件(武汉)有限公 | 2司                               | Page 19 |

登入验证完成之后,需要选择包厢号,并且自动进行缺货检查。已售罄的餐点,无法进行 点餐操作。如图 2-2 所示:

| 1                                                                  | 句厢 🗌                                                                         |                                                                                                    |                           | 1                   |
|--------------------------------------------------------------------|------------------------------------------------------------------------------|----------------------------------------------------------------------------------------------------|---------------------------|---------------------|
|                                                                    |                                                                              | H B                                                                                                    | 口、出                       | J                   |
|                                                                    | 10/#                                                                         |                                                                                                    | 以7月                       |                     |
|                                                                    |                                                                              |                                                                                                    |                           |                     |
|                                                                    |                                                                              |                                                                                                    |                           |                     |
|                                                                    |                                                                              |                                                                                                    |                           |                     |
|                                                                    |                                                                              |                                                                                                    |                           |                     |
|                                                                    | ۲                                                                            |                                                                                                    | Þ 🌣                       | ~                   |
|                                                                    | <b>9</b>                                                                     | 2                                                                                                    | I <sup>,</sup> 🏘          | <ul><li>✓</li></ul> |
| •                                                                  | •<br>1                                                                       | 2                                                                                                    | I) <b>¢</b><br>3          | ×<br>×              |
| · / +                                                              | •                                                                            | 2<br>5                                                                                                    | I <b>☆</b><br>3<br>6      | ×<br>×              |
| · / + -                                                            | •                                                                            | 2 1 1 2 5 6 6 6 6 6 6 6 6 6 6 7 7 7 8 7 7 8 7 7 8 7 7 8 7 8 7 8 7 8 8 9 8 9 9 <p< td=""><td>I <b>♦</b><br/>3<br/>6<br/>9</td><td>✓<br/>✓<br/>#</td></p<> | I <b>♦</b><br>3<br>6<br>9 | ✓<br>✓<br>#         |
| ●<br>・<br>・<br>・<br>・<br>・<br>・<br>・<br>・<br>・<br>・<br>・<br>・<br>・ | <ul> <li>•</li> <li>1</li> <li>4</li> <li>7</li> <li>•</li> <li>•</li> </ul> | 2 1 2 5 6 6 6 6 6 7 7 <                                                                          | I <b>♦</b><br>3<br>6<br>9 | ✓<br>×<br>#         |

易丰软件(武汉)有限公司

\_\_\_\_\_

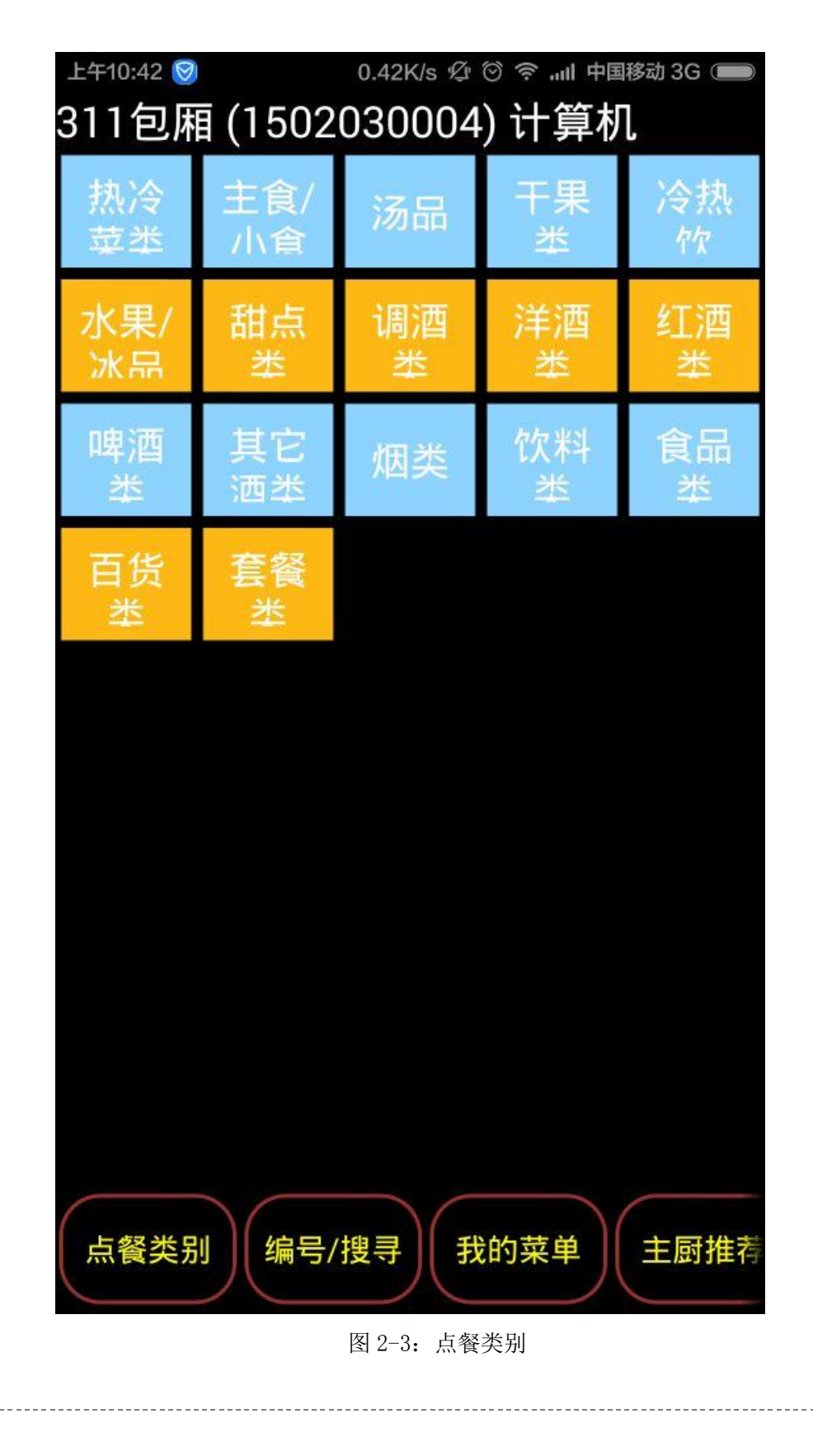

选择完包厢号后,进入点餐类别主画面。可以根据类别进行点餐操作,如图 2-3 所示:

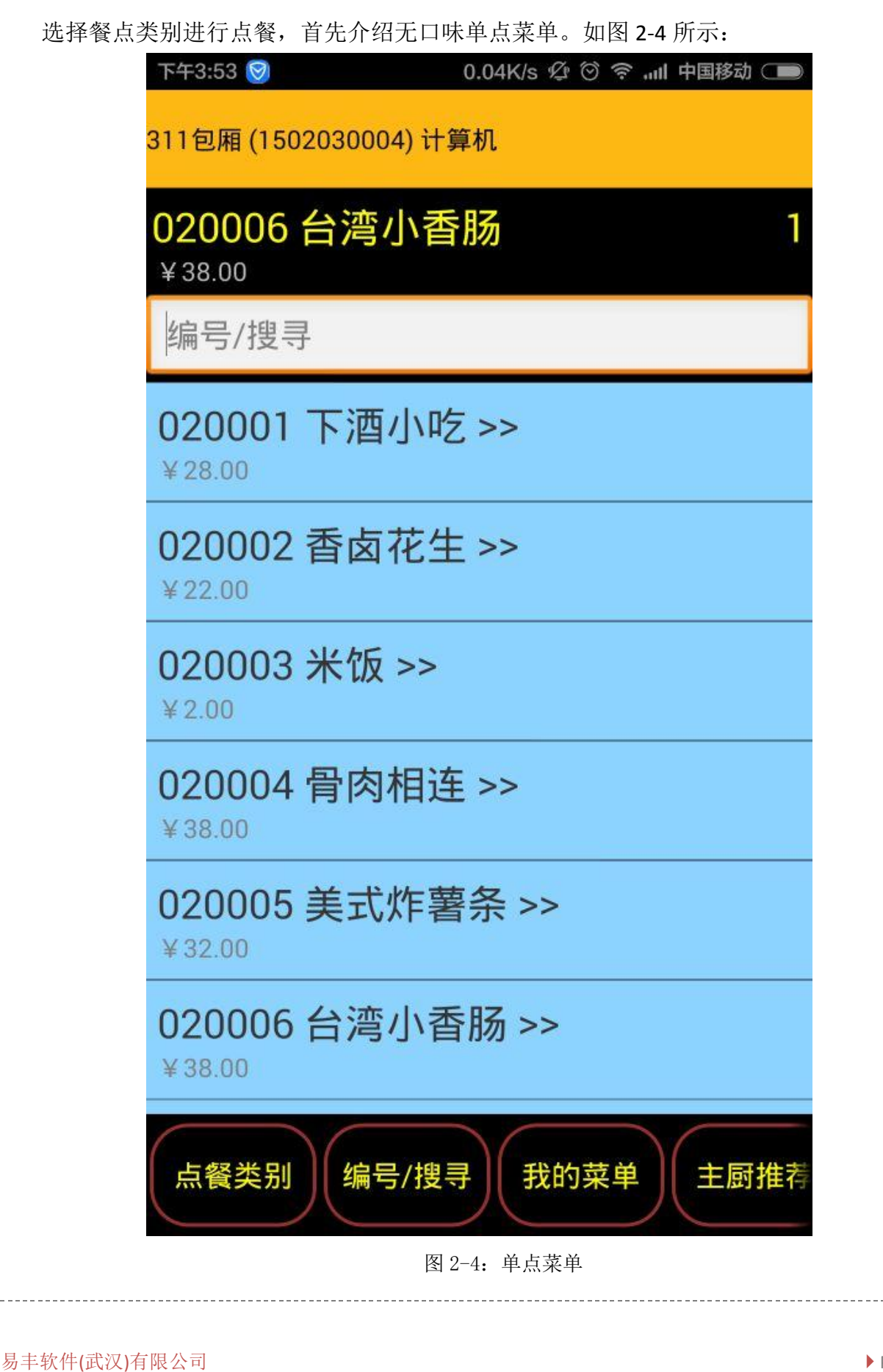

Page 22

| 311包厢(<br>02000<br>¥ 输/<br>g 数: | 1502030004<br>)6 台湾小<br>入数量<br>量 <mark>1</mark> | ) 计算机<br><b>\香肠</b> |        |     |  |
|---------------------------------|-------------------------------------------------|---------------------|--------|-----|--|
| ¥<br>0<br>¥ 22 00               | 确认                                              | 删除                  | 取消     | 取消  |  |
| 点餐类                             | 别编号                                             | /搜寻 我               | 的菜单    | 主厨推 |  |
|                                 | •                                               | <b>е</b> Ф          | ¢.     | ~   |  |
|                                 | 1                                               | 2                   | 3      | ×   |  |
| 1                               |                                                 |                     |        |     |  |
| / +                             | 4                                               | 5                   | 6      | *   |  |
| / + -                           | 4                                               | 5<br>8              | 6<br>9 | *   |  |
| /<br>+<br>一                     | 4 7                                             | 5<br>8<br>0         | 6<br>9 | * # |  |

所点餐点会在上方显示,点击可以进行编辑。如图 2-5 所示:

易丰软件(武汉)有限公司

-----

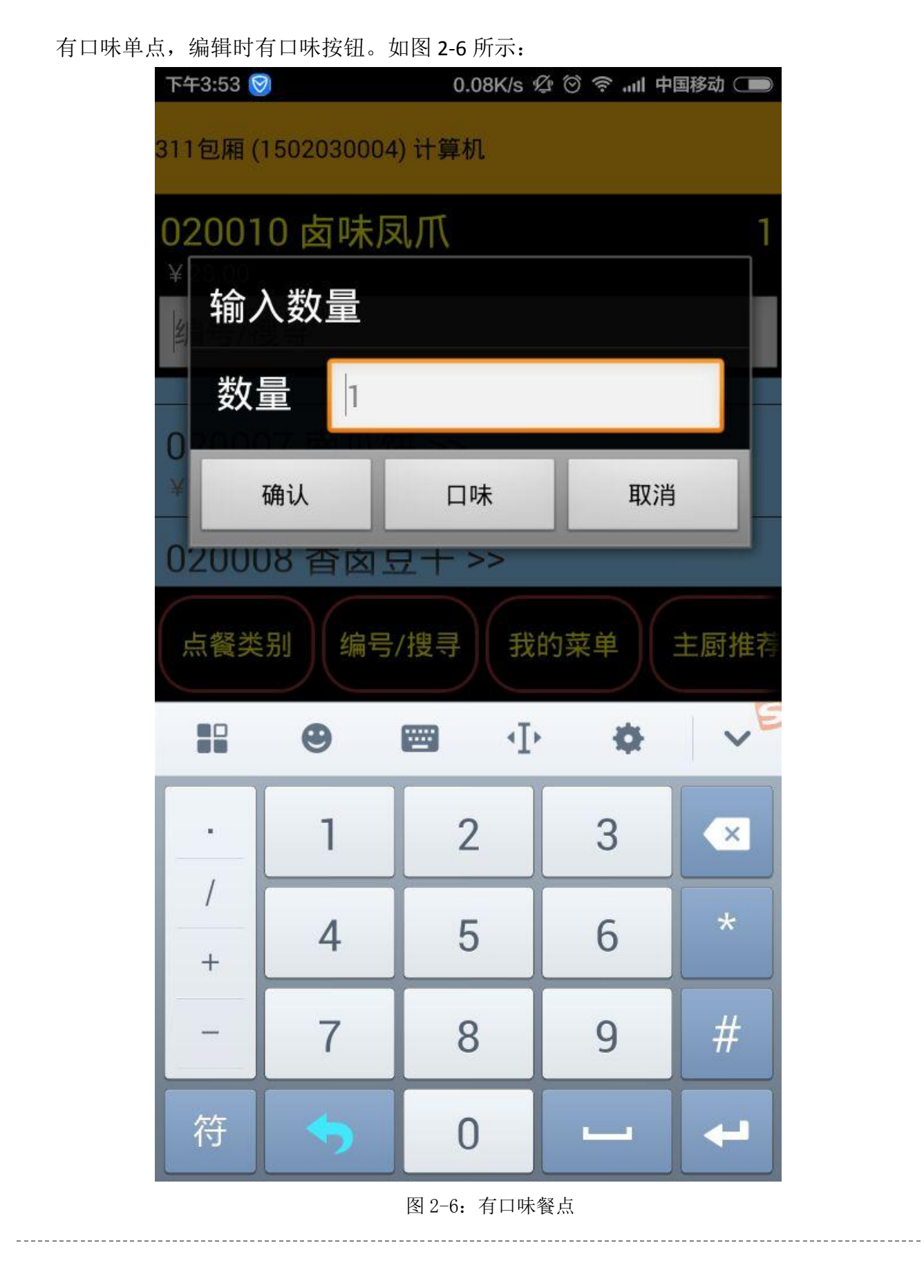

| 点击口味按钮后,可以进入口味选择界面。选择所要编辑的口味,如图 2-7 所<br>下午3:53                                                                                                    | 示:      |
|----------------------------------------------------------------------------------------------------|---------|
| 311包厢 (1502030004) 计算机                                                                                                    |         |
| 0 选择佐料/口味                                                                                                    |         |
| 葱                                                                                                    |         |
| (                                                                                                    |         |
|                                                                                                    |         |
| 获椒     新椒     新椒     新椒     新椒     新椒     新椒     新椒     新椒     「     「     「     「     「     「     「     」     「     」     」     」     」     」     」     」     」     」     」     」     」     」     」     」     」     」     」     」     」     」     」     」     」     」     」     」     」     」     」     」     」     」     」     」     」     」     」     」     」     」     」     」     」     」     」     」     」     」     」     」     」     」     」     」     」     」     」     」     」     」     」     」     」     」     」     」     」     」     」     」     」     」     」     」     」     」     」     」     」     」     」     」     」     」     」     」     」      」      」      」      」      」      」      」      」      」      」      」      」      』      』      』      』      』      』      』      』      』      』      』      』      』      』      』      』      』      』      』      』      』      』      』      』      』      』      』      』      』      』      』      』      』      』      』      』      』      』      』      』      』      』      』      』      』      』      』      』      』      』      』      』      』      』      』      』      』      』      』      』      』      』      』      』      』      』      』      』      』      』      』      』      』      』      』      』      』      』      』      』      』      』      』      』      』      』      』      』      』      』      』      』      』      』      』      』      』      』      』      』      』      』      』      』      』      』      』      』      』      』      』      』      』      』      』      』      』      』      』      』      』      』      』      』      』      』      』      』      』      』      』      』      』      』      』      』      』      』      』      』      』      』      』      』      』      』      』      』      』      』      』      』      』      』      』      』      』      』      』      』      』      』      』      』      』      』      』      』      』      』      』      』      』      』      』      』      』      』      』      』      』      』      』      』      』      』      』 |         |
| 香菜                                                                                                    |         |
|                                                                                                    |         |
| G 确认 取消                                                                                                    |         |
| 点餐类别 编号/搜寻 我的菜单 主厨推荐                                                                                                    |         |
| 图 2-7: 口味选择                                                                                                    |         |
| 易丰软件(武汉)有限公司                                                                                                    | Page 25 |

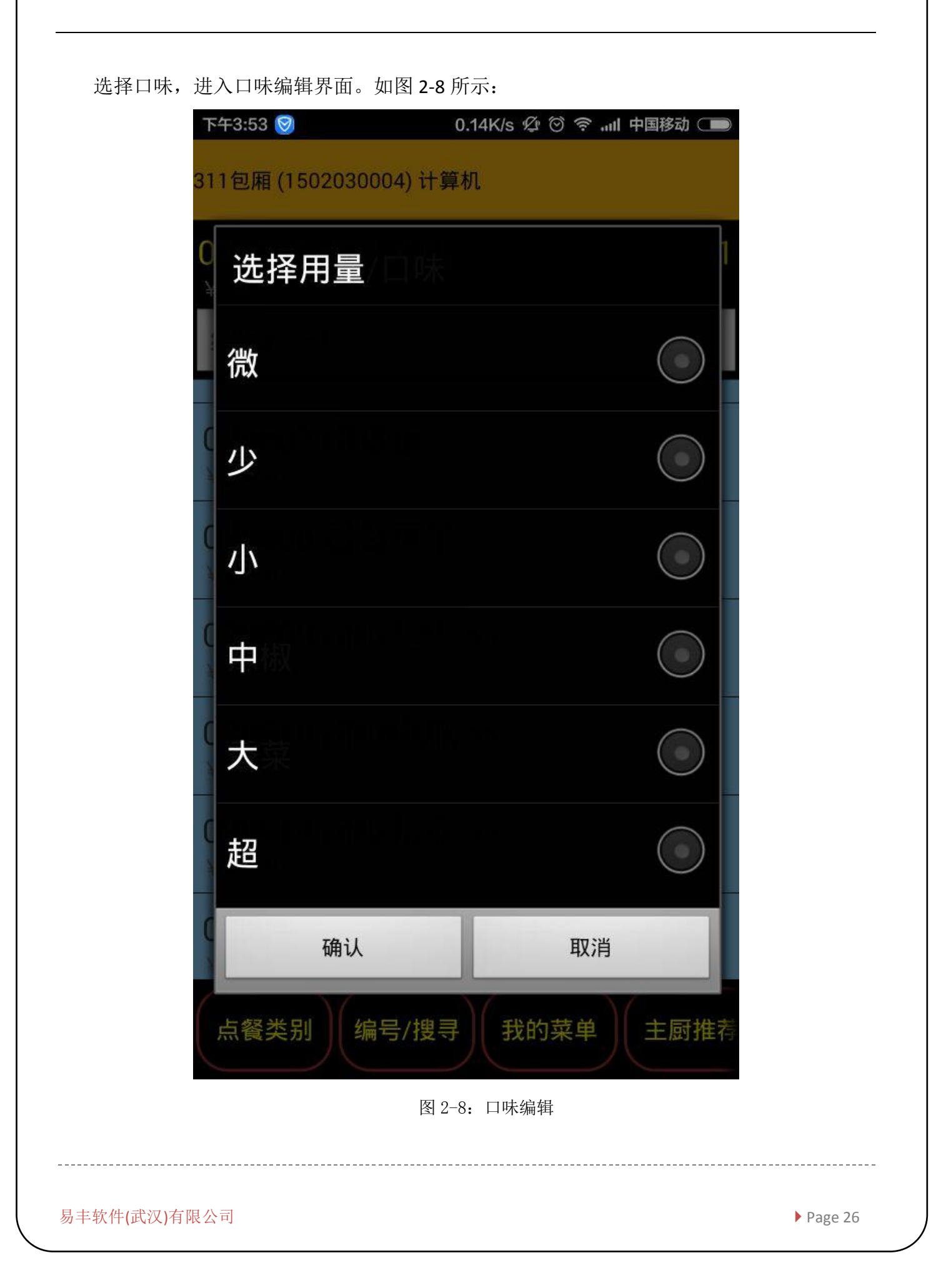

| 编辑完口味之后,口味会显示在对应餐点的下方。如图 2-9 所示:                  |
|---------------------------------------------------|
| 下午3:54 🞯 0.27K/s ⑫ ⓒ 奈 ⑾I 中国移动 ⊂ —                |
| 311包相 (1502030004) 计算机                            |
| 020010 卤味凤爪       1         ¥ 28.00 香菜/超 葱/微 辣椒/大 |
| 编号/搜寻                                             |
| UZUUU4 同內伯廷 >><br>¥38.00                          |
| 020005 美式炸薯条 >><br>¥ 32.00                        |
| 020006 台湾小香肠 >><br>¥ 38.00                        |
| 020007 南瓜饼 >><br>¥ 28.00                          |
| 020008 香卤豆干 >><br>¥22.00                          |
| 020009 卤味翅尖 >><br>¥28.00                          |
| 020010 卤味同瓜>>                                     |
| 点餐类别 编号/搜寻 我的菜单 主厨推荐                              |
| 图 2-9: 菜单口味                                       |
|                                                   |

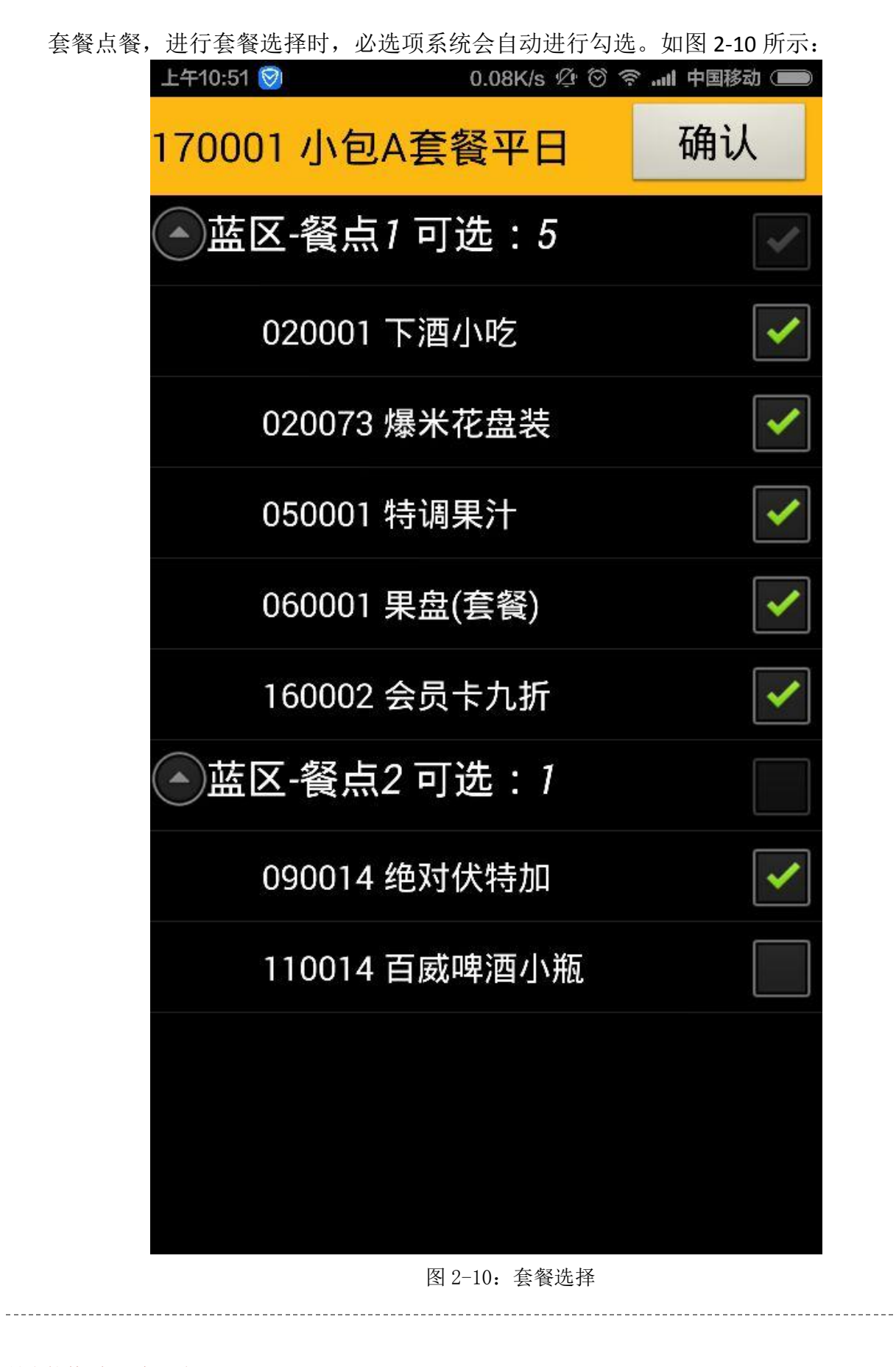

编号/搜寻,根据查询条件搜索餐点并且进行点餐操作,不区分餐厅与菜单类别。如图 2-11 所示:

| 下午4:10 🞯 0.72K/s 🖉 🖄 🛜 📶 中国移动 🗩 |
|---------------------------------|
| 311包厢 (1502030004) 计算机          |
| 编号/搜寻                           |
| 020001 下酒小吃 >><br>¥ 28.00       |
| 020002 香卤花生 >><br>¥ 22.00       |
| 020003 米饭 >><br>¥2.00           |
| 020004 骨肉相连 >><br>¥ 38.00       |
| 020005 美式炸薯条 >><br>¥32.00       |
| 020006 台湾小香肠 >><br>¥ 38.00      |
| 020007 南瓜饼 >><br>¥ 28.00        |
| 点餐类别 编号/搜寻 我的菜单 主厨推荐            |
| 图 2-11: 编号/搜寻                   |
| 1                               |

我的菜单,可以对所点菜单进行编辑。可以修改数量、口味,长按可删除。取单,获取对 应包厢号平板落单暂存的菜单。送单,完成点餐操作,送单至收银系统。值得注意的是,送单 后平板端无法取回编辑。如图 2-12 所示:

| 下午3:54 🮯                          | 0.32K/s Ø ⊘            | 奈 "Ⅲ 中国移动 🤇 |    |
|-----------------------------------|------------------------|-------------|----|
| 311包厢 (1502030004) i              | 取单                     | ¥ 672<br>送单 |    |
| 100002 エリトノ<br>¥0.00              | ப்பட்டு ப              | )           | 4  |
| 090014 绝对伏 <sup>4</sup><br>¥0.00  | 寺加 (售併                 | )           | 1  |
| <mark>020003 米饭</mark><br>¥2.00   |                        |             |    |
| 020002 香卤花生<br>¥22.00             | ŧ                      |             | 1  |
| 020001 下酒小 <sup>P</sup><br>¥28.00 | Ź                      |             | 1  |
| 020006 台湾小都<br>¥ 38.00            | 昏肠                     |             | 1  |
| 020010 卤味凤/<br>¥28.00             | π                      |             | 1  |
| 020010 卤味凤/<br>¥28.00             | π                      |             | 1  |
| 020010 卤味凤/<br>¥28.00 葱/微香菜/超辣    | <mark>爪</mark><br>i椒/大 |             | 1  |
| 点餐类别 编号/搜                         | 县 我的菜                  | 主 原 拍       | 主荐 |
| <br>图                             | 2-12: 我的菜单             |             |    |

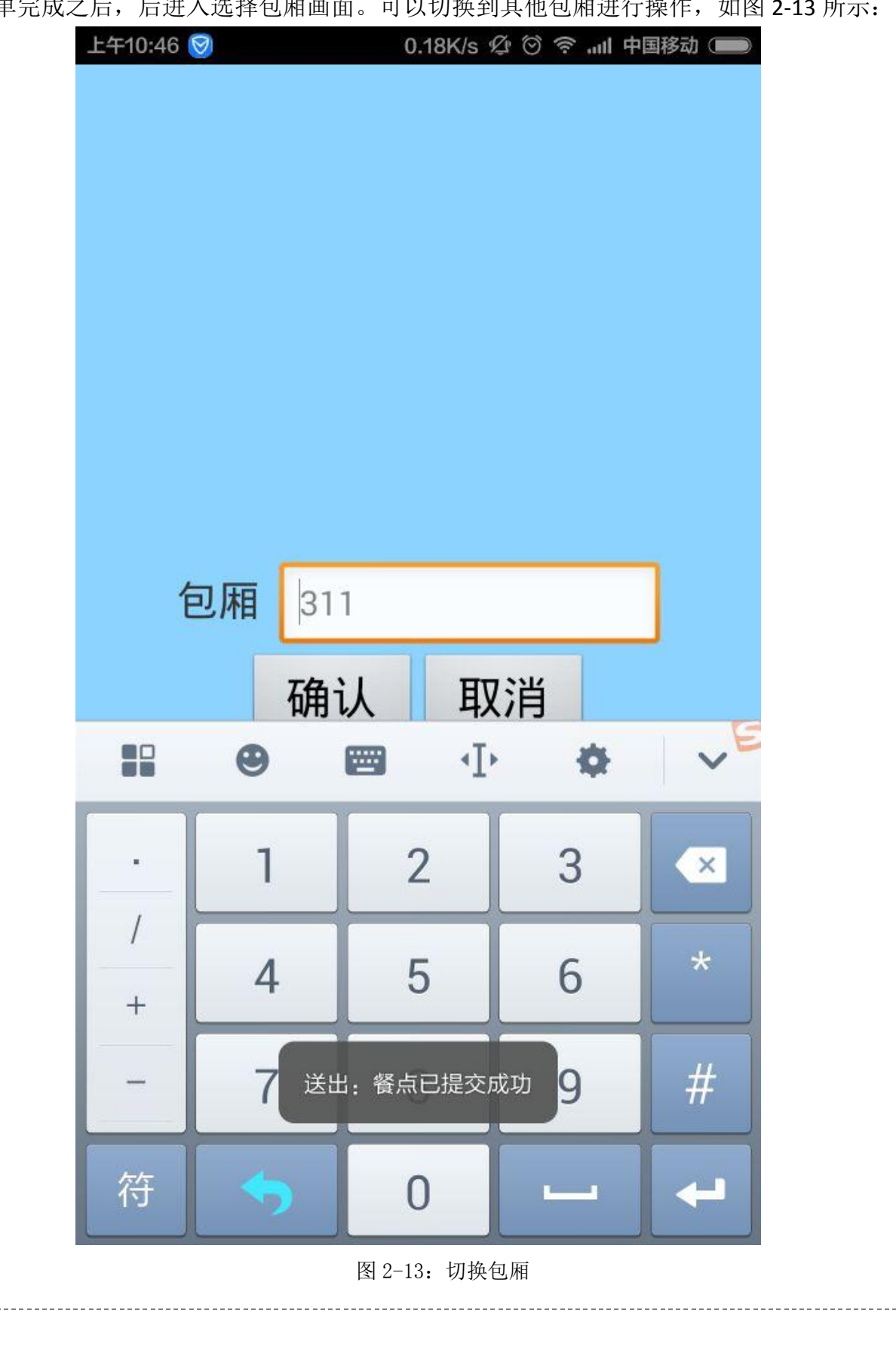

送单完成之后,后进入选择包厢画面。可以切换到其他包厢进行操作,如图 2-13 所示:

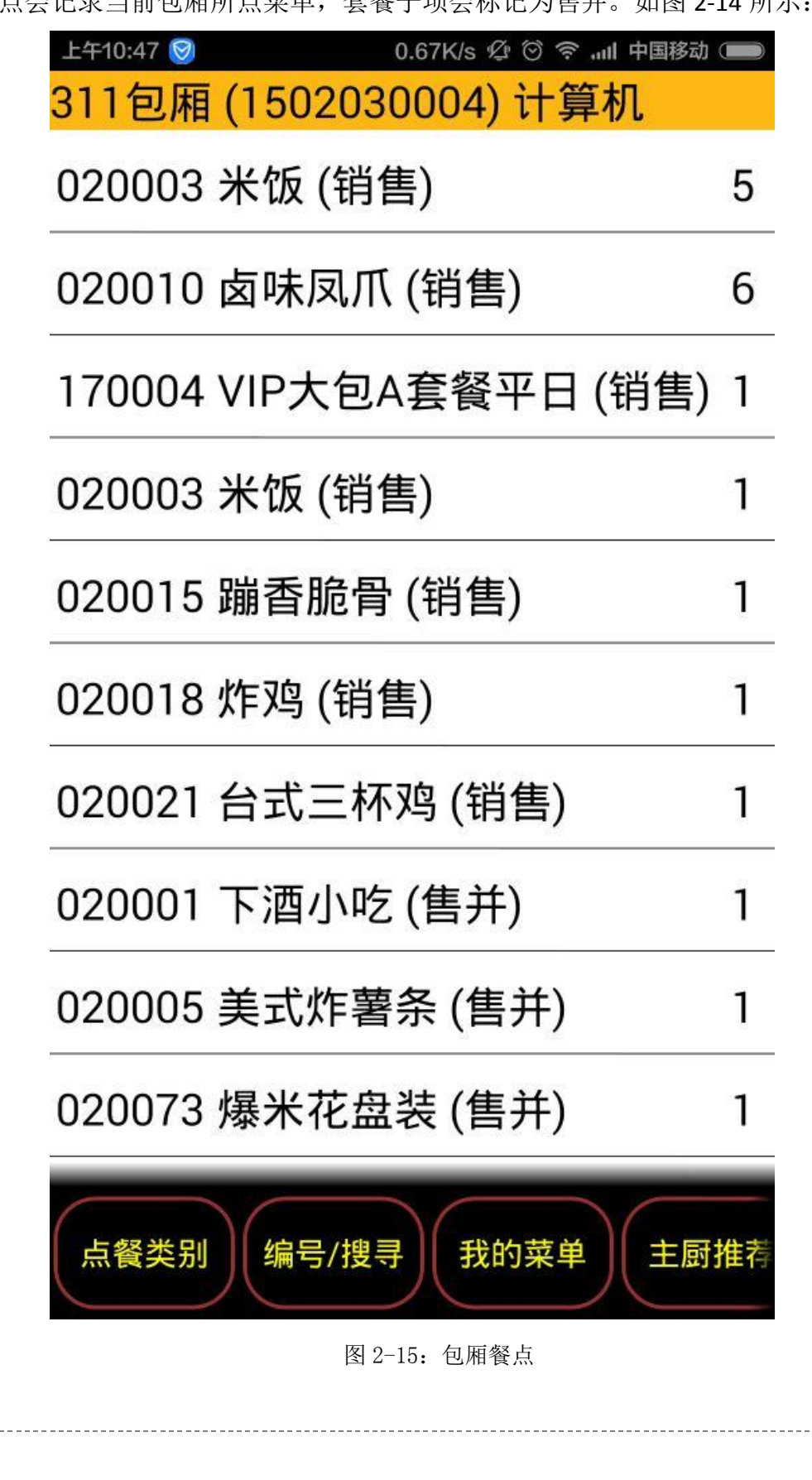

包厢餐点会记录当前包厢所点菜单,套餐子项会标记为售并。如图 2-14 所示:

## 附录

系统示意图:

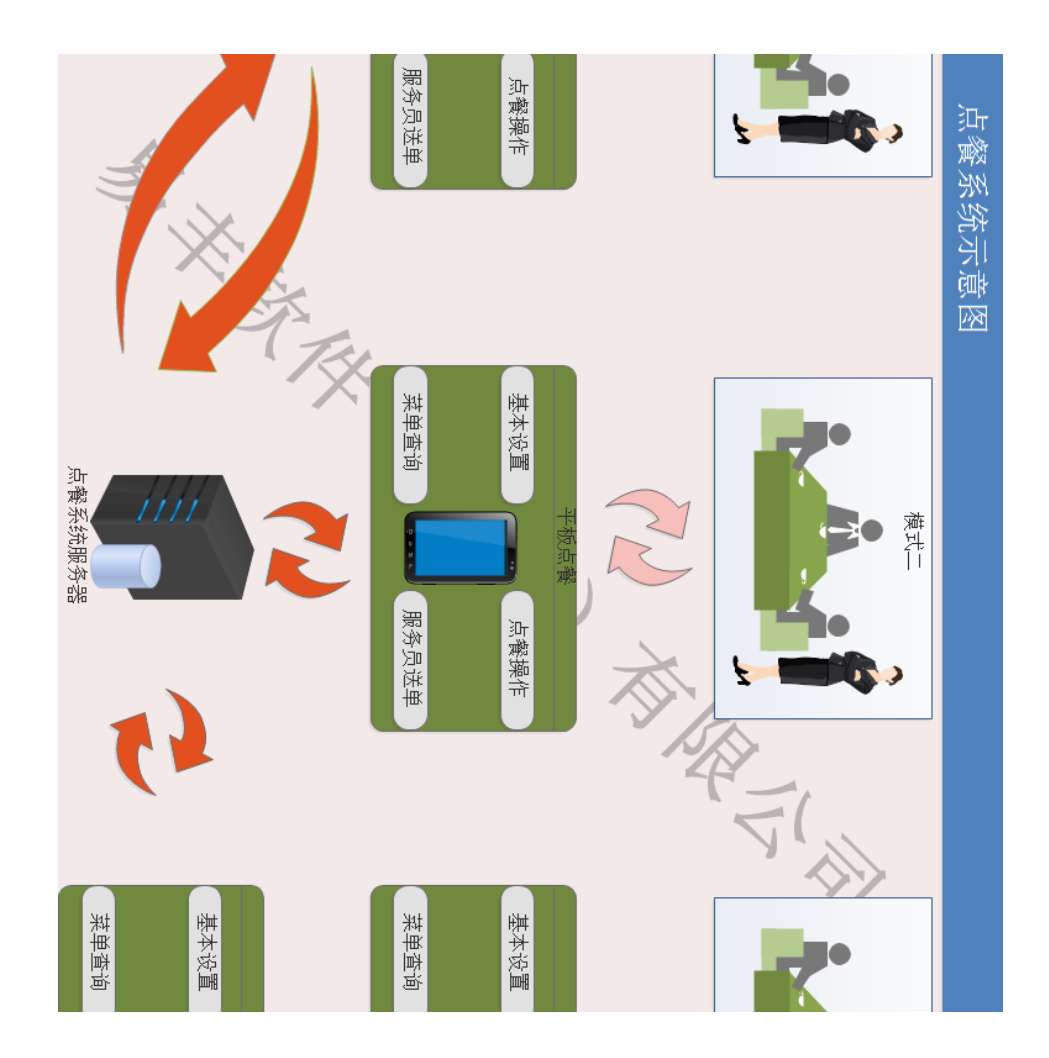

#### 关于易丰软件

公司简介与产品

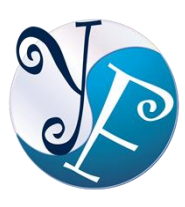

易丰软件有限公司是以企业管理信息化为核心业务,从事软件研发、生产、销售、支持、服务以及咨询的企业。 公司以「创新、服务、团队」为经营策略,以专业的信息技术,优秀的团队,优质的服务,为客户提供信息专业的服务。

公司主要生产餐饮相关行业的 POS 系统、多媒体广告机系统、人事管理系统(HR)、进销存系统、 财务管理系统、客户关系管理系统(CRM)、公司商务管理网站/主机代管等多项产品;另为顾客 提供相关的客制化服务。鉴于微利时代企业在竞争多变的环境中经营不易,为了创造更丰硕的 利润目标,企业对信息系统的仰赖程度将日俱增。我们以标准化,套装化、服务化的软件为开 发方向,提供企业在 IT 资源不充裕下最佳的选择。总公司设立台湾,研发分公司设于武汉, 除提供国内软件服务外,另外和台湾关系企业合作,提供两岸及跨国系统集成服务。

#### 报价与联络方式

| 公司网站: <u>http://www.yftek.com</u> 产品论坛: <u>http://forum.yftek.com</u> |  |
|-----------------------------------------------------------------------|--|
| 联络电子邮件: <u>service@yftek.com</u> QQ: 2226214310                       |  |
| 易丰软件(武汉)有限公司 (中国)                                                     |  |
| 电话号码: +86-27-84698967                                                 |  |
| 传真号码: +86-27-84698967                                                 |  |
| 业务专业: 13419598000                                                     |  |
| 430050 湖北省武汉市汉阳区汉阳大道 140 号闽东国际 4 栋 A 单元 2404 室                        |  |
| 易丰科技股份有限公司 (台湾)                                                       |  |
| 电话号码: (02)89237092                                                    |  |
| 业务专线: 0929-038995                                                     |  |
| 23447 台湾省新北市永和区中和路 409 号 6 楼                                          |  |